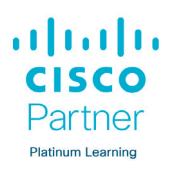

## Cisco eReader Quick Guide

Dieser Quick Guide hilft Ihnen, Ihr Cisco dKit auf Ihrem PC oder mobilen Endgerät zu nutzen.

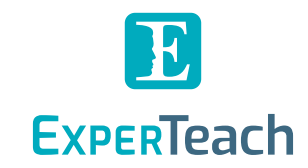

### Systemvoraussetzungen

| Betriebssystem      | Browser                                         |
|---------------------|-------------------------------------------------|
| Windows 7 +         | Firefox 34+<br>Chrome 49+<br>Microsoft Edge 79+ |
| Mac OS X 11.x -12.x | Firefox 34+<br>Chrome 49+<br>Safari 10+         |
| Android 9 +         | Chrome 49+                                      |
| 105 15.0 +          | Safari 10+                                      |

### Cisco-Account anlegen

Cisco dKit setzt einen Cisco Account voraus. Um einen Account anzulegen, gehen Sie wie folgt vor:

1. Öffnen Sie folgende Website: learningspace.cisco.com

2. Geben Sie alle Daten für die Registrierung ein.

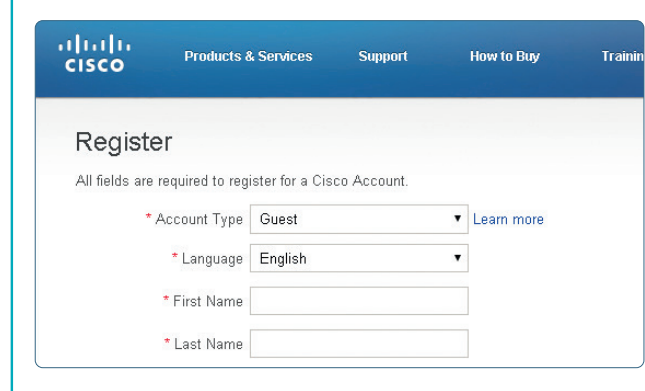

3. Klicken Sie auf **Register**. Sie erhalten eine E-Mail mit einem Aktivierungslink.

 Wählen Sie sich in Ihren E-Mail-Account ein und klicken Sie auf den Aktivierungslink.
Es öffnet sich die Cisco Website mit der Meldung: "Your Cisco Account has been created".

#### E-Book aktivieren & **L** online nutzen Um Ihr Cisco dKit zu aktivieren, gehen Sie wie folgt vor: 1. Öffnen Sie folgende Website: learningspace.cisco.com Klicken Sie auf Log in und geben Sie Ihre Account-Daten ein. 2. Klicken Sie auf My Content, um ein neues E-Book freizuschalten. cisco Cisco Learning Network Space Welcome Download Free Online Courses What is Cisco **Download Application** Learning Network Space? Looking to Begin a 3. Geben Sie unter New Course? Redeem your access code here Ihren Zugangscode ein, den Sie von uns erhalten haben. Cisco Learning Network Space 4. Klicken Sie auf Submit. Sie sehen nun Ihren E-Book Titel unter My Content. My Conter

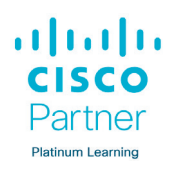

## Cisco eReader Quick Guide

Dieser Quick Guide hilft Ihnen, Ihr Cisco dKit auf Ihrem PC oder mobilen Endgerät zu nutzen.

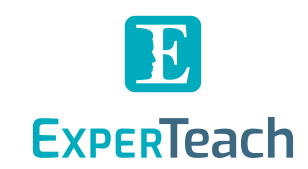

# **B**. E-Book offline nutzen

#### Um den Cisco eReader offline zu nutzen, gehen Sie wie folgt vor:

1. Laden Sie sich den Cisco eReader unter dem Menü punkt **Download Application** herunter.

| Cisco Cisco Learning Net                 | work Space                   | Welcome | My Content Logout |
|------------------------------------------|------------------------------|---------|-------------------|
| What is Cisco<br>Learning Network Space? | Download Free Online Courses | Down    | load Application  |

- 2. Installieren Sie den Cisco eReader
- 3. Starten Sie den Cisco Reader auf Ihrem Desktop und geben Sie Ihre Cisco Account-Daten ein.
- 4. Klicken Sie auf **Submit**.

Sie sehen nun im Cisco eReader Ihren E-Book Titel.

### Hinweis:

Den Cisco eReader für Android und iOS müssen Sie aus dem jeweiligen App Store herunter -laden und installieren. Dazu sind Admin-Rechte erforderlich. Bitte installieren Sie die App und das E-Book vor Kursbeginn. Dafür benötigen Sie eine gute Internetverbindung..

## Geräte deaktivieren

Um den Cisco eReader für ein registriertes Gerät zu deak-tivieren, gehen Sie wie folgt vor:

- 1. Klicken Sie auf **Einstellungen** (Zahnrad-Icon) in Ihrem Offline Reader.
- 2. Wählen Sie im Drop-down-Menü **Manage Devices** aus.

| ]                                              | ¢ %                              |
|------------------------------------------------|----------------------------------|
| Cisco Learning Network Space Reader User Guide | About About Addate Manage Device |
| ICND1 - Understanding Subnet Masks             | 26                               |

Sie sehen nun alle registrierten Geräte, die den Cisco eReader installiert haben.

3. Klicken Sie auf

Deregister, um den Cisco eReader für ein Gerät zu deaktivieren.

| Deregister Devices |           |
|--------------------|-----------|
| Mein PC            | Deregiste |
|                    | CLOSE     |

## **5.** Infos und Hilfe

Wenn Sie beim Freischalten Ihres E-Books auf Schwierigkeiten stoßen, helfen wir Ihnen gerne weiter!

Bitte wenden Sie sich bei Fragen an:

info@experteach.de oder

+49 6074 4868-0

Wenn Sie Hilfe bei der Bedienung des Cisco eReaders benötigen, finden Sie nach Ihrer Anmeldung auf Ihren Cisco-Account unter **Download Free Online Courses** einen User Guide.

#### ExperTeach Gesellschaft für Netzwerkkompetenz mbH

Waldstraße 94 · 63128 Dietzenbach · Telefon + 49 6074 4868-0 · info@experteach.de www.experteach.de · www.experteach.at · www.experteach.ch